# NLS-PT86 进销存应用介绍及软件操作说明

### 一、应用介绍及软件功能

通用盘点进销存应用主要是针对中小型企业、公司、门店、网店、仓库等进销存管理及 条码信息采集的应用。业务功能主要包括盘点管理、序列号采集、出入库管理、调拨、借还 等。基本功能:可识别常见的一维条码;显示产品信息包括条码、数量、商品名称、规格属 性等字段;采集条码数据;支持数据的导入与导出。导入导出格式为TXT、Excel、CSV。

#### 1.1 直接盘点功能

•直接盘点功能是指单一统计条码和数量,扫描条码时在设备上面不会显示盘点的商品 资料。

•直接盘点可以建立多个仓库,扫描条码,统计数量。

•可将数据生成导出文件,保存在设备,然后通过 U 盘模式备份到电脑端。

•导出数据格式为 TXT、CSV, 按条码、数量顺序导出。

#### 1.2 序列号采集功能

- •序列号采集功能是指扫描条码,记录序列号。
- •序列号采集支持新建多个单据。
- •序列号采集支持防重码功能,条码重复会有蜂鸣器及界面提示。
- •可通过数据导出功能,设置U盘模式将导出文件拷贝到电脑端。
- •导出数据格式为 TXT、CSV,导出内容为条码。

#### 1.3 进销存功能

首先导入商品资料及库存数量到设备中,然后在出库/入库扫描时, 会显示盘点商品的名称和价格。在设备内生成库存表,入库/出库操作形成库存的动态变化, 在设备上可实时查看库存以及操作日志。

•可对仓库的进销存进行库存管理,仓库之间还可以调拨货物;同时还有管理仓库的借还货功能。

•出入库操作记录均可查询,可根据条码查询记录。

# 二、主菜单介绍

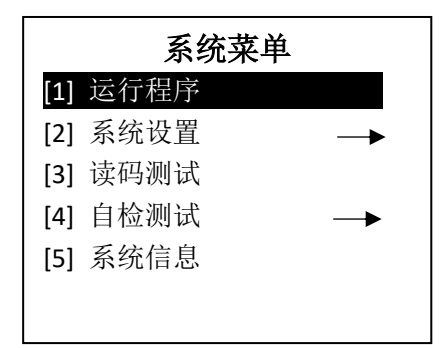

1. 运行程序: 执行当前设定的通用盘点进销存应用程序,应用程序的设定见系统设置。

2. 系统设置: 设置系统的参数,包括系统时间,电源管理,读码设置,服务管理等, 类似 PC 的控制面板。

3. 读码测试: 这是一个读码的应用程序。

4. 自检测试: 对设备的各个功能进行测试。

5. 系统信息: 显示系统的当然状态信息。

注意: 当选中开机自动运行程序,重新启动设备后将不会出现系统运行界面,而 直接执行应用程序。

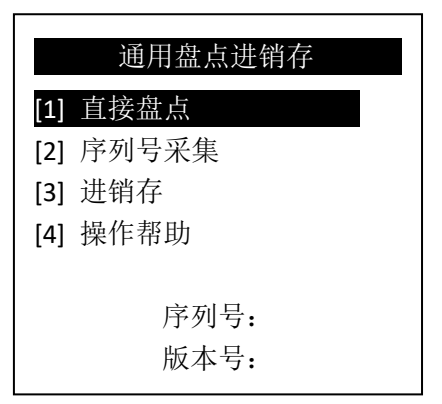

主菜单说明:选择数字进入相应的功能。方向键选择菜单,目录变反色,再按 OK 键进入菜单。

三、功能说明

3.1 直接盘点

|     | 直接盘点        |
|-----|-------------|
| [1] | 新建仓库        |
| [2] | 仓库列表        |
| [3] | 删除仓库        |
| [4] | 生成导出 TXT 文件 |
| [5] | 生成导出 CSV 文件 |
| [6] | 盘点设置        |
|     |             |

直接盘点管理菜单界面如上, 按数字键进去子菜单。

1.【新建仓库】手动输入仓库名称,输入仓库名称后按 OK 键后进入直接盘点界面如下 图所示。

|     | 直接盘点 |
|-----|------|
| 仓库名 |      |
| [1] | 盘点   |
| [2] | 盘点查看 |
| [3] | 条码删除 |
| [4] | 盘点清空 |
|     |      |

【盘点】按 OK 键后进入盘点界面,按 SCAN 扫描条码或输入条码,显示盘点数量,条 码数量,盘点总数,时间等信息,如下图所示。

| 直接盘点                    |
|-------------------------|
| 条码: 123456              |
| 盘点数量:5                  |
| 条码总数:9                  |
| 盘点总数: 22                |
| 时间: 2017-06-27 15:54:12 |
| 按 SCAN 扫描               |
| ESC-退出 OK-输入量           |

按 OK 键可以输入盘点数量,左右键可切换累加/覆盖,如下图所示。

| 输入量          |
|--------------|
| L 温 只 叙 重: 9 |
| 数量: 5        |
| 左右键可切换累加/覆盖  |
| ESC-取消 OK-累加 |

【盘点查看】查看盘点信息,显示盘点条码和盘点数量。按 SCAN 扫描条码或输入条码, 按 OK 键确定,可查看盘点信息,如下图所示。

|                | 盘点条码查询       |  |
|----------------|--------------|--|
|                | 条码: 123456   |  |
|                | 数量: 8.00000  |  |
|                | 按 SCAN 扫描    |  |
|                | ESC-退出 OK-确定 |  |
| 【条码删除】按 SCAN 扫 |              |  |

| 条码                 | 删除    |
|--------------------|-------|
| 条码 <b>: 1234</b> 5 | 6     |
|                    |       |
| 按 SCA              | N 扫描  |
| ESC-退出             | OK-删除 |

【盘点清空】将当前仓库下面所有盘点信息清空。

2.【仓库列表】查询所有仓库信息,显示仓库总数量,目前所在仓库序号,仓库名,条 码数,盘点总数。按 OK 键可进入对应仓库。如图

| 仓库列表            |
|-----------------|
| 10个仓库 第1个       |
| 仓库名:仓库1         |
| 条码数: 9          |
| 盘点总数:22         |
| ←上一页 OK-进入 下一页→ |

3.【删除仓库】删除单个仓库所有数据,显示仓库总数量,目前所在仓库序号,仓库名, 条码数,盘点总数。按 OK 键可删除对应仓库。

| 删除仓库            |
|-----------------|
| 10个仓库 第1个       |
| 仓库名:仓库1         |
| 条码数:9           |
| 盘点总数: 22        |
| ←上一页 OK-删除 下一页→ |

4.【生成导出 TXT 文件】将所有仓库盘点的条码和数量信息直接生成 TXT 文本文档,通过 U 盘模式可拷贝备份电脑。具体操作步骤:打开设备,到系统菜单页面,按系统设置-》通信设置-》USB-》-》U 盘-》设置进行操作。将设备连接电脑,在我的电脑-可移动磁盘(U 盘),数据信息存储在 app 文件夹下,直接盘点导出文件名规则为 ck+仓库名.txt

5.【生成导出 CSV 文件】将所有仓库盘点的条码和数量信息直接生成 CSV 文本文档,通 过 U 盘模式可拷贝备份电脑。具体操作步骤:打开设备,到系统菜单页面,按系统设置-》 通信设置-》USB-》-》U 盘-》设置进行操作。将设备连接电脑,在我的电脑-可移动磁盘(U 盘),数据信息存储在 app 文件夹下,直接盘点导出文件名规则为 ck+仓库名.csv

6.【盘点设置】设置扫描条码后是否数量自动加1以及是否允许小数。

# 3.2 序列号采集

|     | 序列号采集       |
|-----|-------------|
| [1] | 新建单据        |
| [2] | 单据列表        |
| [3] | 删除单据        |
| [4] | 生成导出 TXT 文件 |
| [5] | 生成导出 CSV 文件 |

1.【新建单据】手动输入单据名称,输入仓库单据名称后按 OK 键后进入序列号采集界 面如下图所示。

|     | 序列号采集 |  |
|-----|-------|--|
|     | 单据名   |  |
| [1] | 序列号采集 |  |
| [2] | 序列号删除 |  |
| [3] | 数据清除  |  |
|     |       |  |

【序列号采集】按 SCAN 扫描条码或输入条码,按 OK 键确定,显示目前单据条码数。

| 序列号采集              |
|--------------------|
| 条码 <b>: 123456</b> |
| 单据条码数:5            |
| 按 SCAN 扫描          |
| ESC-退出 OK-确定       |
|                    |

【序列号删除】按 SCAN 扫描条码或输入条码,按 OK 键删除。

| 条码删除         |
|--------------|
| 条码: 123456   |
|              |
| 按 SCAN 扫描    |
|              |
| ESC-退出 OK-删除 |

【数据清除】将当前单据下面所有数据信息清空。

2.【单据列表】显示所有单据信息,显示单据总数量,目前所在单据序号,单据名,序 列号数。按 OK 键可进入对应单据。如图

| 单据列表                              |  |  |  |  |  |
|-----------------------------------|--|--|--|--|--|
| 10个单据 第1个                         |  |  |  |  |  |
| 单据名: 单据1                          |  |  |  |  |  |
| 序列号数:2                            |  |  |  |  |  |
|                                   |  |  |  |  |  |
|                                   |  |  |  |  |  |
| <ul><li>←上一页 OK-进入 下一页→</li></ul> |  |  |  |  |  |

3.【删除单据】删除单个单据所有数据,显示单据总数量,目前所在单据序号,单据名, 序列号数。按 OK 键可删除对应单据。

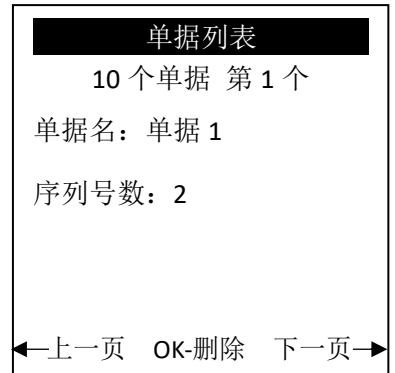

4.【生成导出 TXT 文件】将所有单据的单据名和序列号信息直接生成 TXT 文本文档,通过 U 盘模式可拷贝备份电脑。具体操作步骤:打开设备,到系统菜单页面,按系统设置-》通信设置-》USB-》-》U 盘-》设置进行操作。将设备连接电脑,在我的电脑-可移动磁盘(U 盘),数据信息存储在 app 文件夹下,序列号采集导出文件名规则为 sn+单据名.txt

5.【生成导出 CSV 文件】将所有单据的单据名和序列号信息直接生成 CSV 文本文档,通过 U 盘模式可拷贝备份电脑。具体操作步骤:打开设备,到系统菜单页面,按系统设置-》通信设置-》USB-》-》U 盘-》设置进行操作。将设备连接电脑,在我的电脑-可移动磁盘(U 盘),数据信息存储在 app 文件夹下,序列号采集导出文件名规则为 sn+单据名.csv

### 3.3 进销存

运行 PT80 数据导入导出工具。 程序可以在 <u>www.nlscan.com</u>下载,填写《商品信息资料--导入数据模板.xls》。

| Ż  | 文件 开始 插入 页面布局   | 公式 数据 审阅 视图   | 团队   |     |     |     |     |     |     |     |     |     |      |
|----|-----------------|---------------|------|-----|-----|-----|-----|-----|-----|-----|-----|-----|------|
|    | AC1 🖌 🖉 🏂 仓库30  |               |      |     |     |     |     |     |     |     |     |     |      |
| 1  | A               | В             | С    | D   | E   | F   | G   | Н   | 1   | J   | K   | L   | М    |
| 1  | 商品名称            | 商品条码          | 价格   | 仓库1 | 仓库2 | 仓库3 | 仓库4 | 仓库5 | 仓库6 | 仓库7 | 仓库8 | 仓库9 | 仓库10 |
| 2  | 冰蜜香乳味饮料 250ml/盒 | 9313360       | 1    | 12  | 22  | 32  | 0   | 0   | 0   | 0   | 0   | 0   | 0    |
| 3  | 冰蜜香乳味饮料 500ml/瓶 | 9910490       | 165  | 13  | 23  | 33  | 0   | 0   | 0   | 0   | 0   | 0   | 0    |
| 4  | 娃哈哈矿泉水 500m1/瓶  | 9912534       | 12   | 14  | 24  | 34  | 0   | 0   | 0   | 0   | 0   | 0   | 0    |
| 5  | 森活水 500m1/瓶     | 9951004       | 55   | 15  | 25  | 35  | 0   | 0   | 0   | 0   | 0   | 0   | 0    |
| 6  | 夏进酸奶 250m1/袋    | 9951005       | 1    | 16  | 26  | 36  | 0   | 0   | 0   | 0   | 0   | 0   | 0    |
| 7  | 蒙牛酸酸乳 100ml/袋   | 9951006       | 0.8  | 17  | 27  | 37  | 0   | 0   | 0   | 0   | 0   | 0   | 0    |
| 8  | 伊利优酸乳 100ml/袋   | 9951007       | 0.98 | 18  | 28  | 38  | 0   | 0   | 0   | 0   | 0   | 0   | 0    |
| 9  | 熊仔饼干 100g/盒     | 9952001       | 0.5  | 19  | 29  | 39  | 0   | 0   | 0   | 0   | 0   | 0   | 0    |
| 10 | 太谷饼 250g/袋      | 9952002       | 14   | 20  | 30  | 40  | 0   | 0   | 0   | 0   | 0   | 0   | 0    |
| 11 | 优优馍干 250g/袋     | 9952003       | 1.55 | 21  | 31  | 41  | 0   | 0   | 0   | 0   | 0   | 0   | 0    |
| 12 | 旺旺雪饼 500g/袋     | 9952004       | 2.04 | 22  | 32  | 42  | 0   | 0   | 0   | 0   | 0   | 0   | 0    |
| 13 | 康师傅红烧牛肉面 100g/袋 | 6921316908245 | 0.66 | 23  | 33  | 43  | 0   | 0   | 0   | 0   | 0   | 0   | 0    |
| 14 |                 |               |      |     |     |     |     |     |     |     |     |     |      |

注意事项:

•所有栏位均为必填,不可为空

• 数据模板格式不可以更改

•最多支持 30 个仓库

2.打开设备,到系统菜单页面,按系统设置-》通信设置-》USB-》-》U 盘-》设置进行操作。

3.打开 PCPT80 数据导入导出工具中 InventoryTool.exe 程序,点击导入商品信息。

| 参 新大陆通用盘点进销存PC工具(PT80版) − □ ×               |          |  |        |            |   |  |  |  |
|---------------------------------------------|----------|--|--------|------------|---|--|--|--|
| 导入文件路径:                                     | 与)、文件路径: |  |        |            |   |  |  |  |
| 导出目标路径: C:\Users\Administrator\Desktop >>>> |          |  |        |            |   |  |  |  |
| 导入商品信息                                      | 导出商品信息   |  | 导出操作日志 | 导出盘点和序列号数排 | ₹ |  |  |  |
|                                             |          |  |        |            | _ |  |  |  |
|                                             |          |  |        |            |   |  |  |  |
|                                             |          |  |        |            |   |  |  |  |
|                                             |          |  |        |            |   |  |  |  |
|                                             |          |  |        |            |   |  |  |  |
|                                             |          |  |        |            |   |  |  |  |
|                                             |          |  |        |            |   |  |  |  |
|                                             |          |  |        |            |   |  |  |  |
| 1                                           |          |  |        |            |   |  |  |  |

点击后会弹出文档选择框:

| 🔹 打开          |                    |                                                                                                    | ×                 |
|---------------|--------------------|----------------------------------------------------------------------------------------------------|-------------------|
| ← → ^ ↑ ▲ « 彙 | 面 > PT80数据导入导出工具新  | ✓ <ul><li>✓ <ul><li>✓ <ul><li></li></ul></li><li></li></ul></li><li></li></ul> <li></li> <li></li> <li></li> | 导入导出工具… <b>/2</b> |
| 组织 ▼ 新建文件夹    |                    |                                                                                                    | ::: • 🔳 😮         |
| ➡ 我的电脑 ^      | 名称 ^               | 修改日期                                                                                                    | 类型                |
| - 视频          | 一 商品信息资料.xls       | 2017/6/28 10:33                                                                                              | XLS 文件            |
| ■ 图片          | 5 商品信息资料导入数据模板.xls | 2017/6/28 10:33                                                                                              | XLS 文件            |
|               |                    |                                                                                                    |                   |
| 👆 下载          |                    |                                                                                                    |                   |
| ♪ 音乐          |                    |                                                                                                    |                   |
| 三 桌面          |                    |                                                                                                    |                   |
| 늘 winS (C:)   |                    |                                                                                                    |                   |
| ᢧ U 盘 (D:)    |                    |                                                                                                    |                   |
| 🕳 工作 (E:)     |                    |                                                                                                    |                   |
| 🛖 应用 (F:)     |                    |                                                                                                    |                   |
| 🛖 娱乐 (G:) 🛛 🗸 | <                  |                                                                                                    | >                 |
| 文件            | 名(N): 商品信息资料.xls   | ✓ Excel文件(*.xl;                                                                                              | s) ~              |
|               |                    | 打开(O)                                                                                                    |                   |

选择需要导入的 excel 点击打开按钮

注意:此操作可能会被腾讯管家等杀毒软件提示危险操作,如遇到此情况,请点击允许 或是。

点击后会弹出提示框:

| 提示             |           | ×      |
|----------------|-----------|--------|
| 导入产品信息将覆盖原有的产品 | 信息与操作记录,是 | 否确定导入? |
|                |           |        |
|                | 是(Y)      | 否(N)   |

点击是按钮后,导入后会清空原有的库存和商品信息,操作记录也将被清空。如果需要保存就数据,可点击否按钮,再点击导出商品信息和导出操作日志。

点击是按钮后,下方会显示导入操作的日志。

| ♦ 新大陆通用盘点进销存PCI                                                                                                    | 具(PT80版) | - 🗆 🗙 |  |  |  |  |  |
|----------------------------------------------------------------------------------------------------|----------|-------|--|--|--|--|--|
| 导入文件路径: C:\Users\Administrator\Desktop\PT80数据导入导出工具新\商品信息资料.xls   导出目标路径: C:\Users\Administrator\Desktop   导入商品信息 导出商品信息   与入商品信息 导出操作日志 |          |       |  |  |  |  |  |
| 检查数据合法性<br>正在生成导入数据<br>生成成功<br>正在同步导入数据到设备<br>同步数据成功                                                                                     |          |       |  |  |  |  |  |

4.导入成功后可在设备端主界面进入进销存菜单

|     | 进销存   |
|-----|-------|
| [1] | 出入库借还 |
| [2] | 调拨    |
| [3] | 库存查询  |
| [4] | 操作日志  |
|     |       |
|     |       |

【出入库借还】按 scan 扫描条码,或者手动输入条码,输入对应数量,选择操作类型,选择仓库,按上下键,将光标移到条码编辑框,按 OK 按钮可查询商品详细信息。

再次按 OK 按钮,可保存数据。

| 出入库借还              |  |  |  |
|--------------------|--|--|--|
| 条码 <b>: 123456</b> |  |  |  |
| 盘点数量:5             |  |  |  |
| 操作类型:出库            |  |  |  |
| 仓库: 仓库1            |  |  |  |
| 商品:商品名             |  |  |  |
| 价格:1               |  |  |  |
|                    |  |  |  |

【调拨】按 scan 扫描条码,或者手动输入条码,按上下可切换控件,输入对应数量,选择操作类型,选择仓库。将光标移到条码编辑框,按 OK 按钮可查询商品详细信息,再次按 OK 按钮,可保存数据。

| 商品调拨       |  |  |  |  |
|------------|--|--|--|--|
| 条码: 123456 |  |  |  |  |
| 盘点数量:5     |  |  |  |  |
| 调出仓库:仓库2   |  |  |  |  |
| 调入仓库:仓库1   |  |  |  |  |
| 商品:商品名     |  |  |  |  |
| 价格:1       |  |  |  |  |

【库存查询】按 scan 扫描条码,或者手动输入条码,按 OK 按钮可查询商品名称和各 仓库的库存数量,按右键翻下一页,左键返回前一页。

| 库存查询   |            |       |       |  |  |  |  |  |
|--------|------------|-------|-------|--|--|--|--|--|
| 条码     | 条码: 123456 |       |       |  |  |  |  |  |
| 商品:商品名 |            |       |       |  |  |  |  |  |
| 1:     | 12         | 6: 0  | 11: 0 |  |  |  |  |  |
| 2:     | 22         | 7: 0  | 12: 0 |  |  |  |  |  |
| 3:     | 32         | 8: 0  | 13: 0 |  |  |  |  |  |
| 4:     | 0          | 9: 0  | 14: 0 |  |  |  |  |  |
| 5:     | 0          | 10: 0 | 15: 0 |  |  |  |  |  |

【操作日志】点击进入后将列出所有操作日志,并按时间倒序排列,可按左右按键切换。

| 操作列表           |          |
|----------------|----------|
| 10条操作记录        | 第1条      |
| 条码: 123456     |          |
| 操作:            |          |
|                |          |
| 时间: 2017-06-29 | 12:30:11 |
| ◀━上一页          | 下一页 →    |

# 四、数据导出

设备端操作完成后,打开 PT80 数据导入导出工具,可点击导出商品信息按钮和导出操作日志按钮。

| 🕏 新大陆通用盘点进销存PC工具(PT80版) - □ ×               |        |  |            |  |  |  |  |
|---------------------------------------------|--------|--|------------|--|--|--|--|
| 导入文件路径:                                     |        |  |            |  |  |  |  |
| 导出目标路径: C:\Users\Administrator\Desktop >>>> |        |  |            |  |  |  |  |
| 导入商品信息                                      | 导出商品信息 |  | 导出盘点和序列号数据 |  |  |  |  |
|                                             |        |  |            |  |  |  |  |
|                                             |        |  |            |  |  |  |  |
|                                             |        |  |            |  |  |  |  |
|                                             |        |  |            |  |  |  |  |
|                                             |        |  |            |  |  |  |  |
|                                             |        |  |            |  |  |  |  |
|                                             |        |  |            |  |  |  |  |
|                                             |        |  |            |  |  |  |  |
|                                             |        |  |            |  |  |  |  |
|                                             |        |  |            |  |  |  |  |

#### 点击后会显示导出的操作日志:

| 参新大陆通用盘点进销存PC工具(PT80版)                           | -    |      | ×   |
|--------------------------------------------------|------|------|-----|
| 导入文件路径:                                          |      |      |     |
| 导出目标路径: C:\Users\Administrator\Desktop           |      | >    | >>> |
| 导入商品信息 导出商品信息 导出操作日志                             | 导出盘点 | 和序列号 | 数据  |
| <br>正在同步数据到电脑<br>导出数据成功: 商品信息20170629161544. xls |      |      |     |
| 正在同步数据到电脑<br>导出操作日志成功:操作日志20170629161552.xls     |      |      |     |
|                                                  |      |      |     |
|                                                  |      |      |     |
|                                                  |      |      |     |
|                                                  |      |      |     |

注意事项:

1.导出的商品信息和操作日志会生成在程序的当前目录下,并以时间作为文件名称。

2.导出时必须保证 pt80 设备处于 U 盘模式 (系统设置-》通信设置-》USB-》-》U 盘-》

设置),并退出程序到系统菜单界面。

**3**. 此操作可能会被腾讯管家等杀毒软件提示危险操作,如遇到此情况,请点击允许或 是。